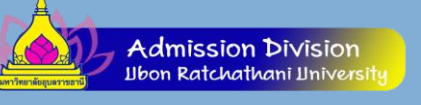

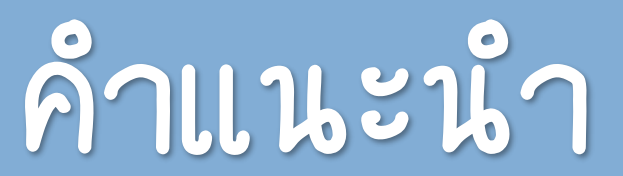

# โรจิ ในการใช้ระบบรับสมัคร

# มหาวิทยาลัยอุบลราชธานี

http://reg.ubu.ac.th/registrar/apphome.asp

# การตรวจสอบหลักสูตรที่เปิดรับ

| Ubon Rate                                                                                                    | กลัยอุบลราชธานี<br>chathani Unversity                                                                                     | รับสมัครนักศึกษาใหม่<br>งานทะเบียนนักศึกษาและประบวลพล                                                      |
|----------------------------------------------------------------------------------------------------|----------------------------------------------------------------------------------------------------|----------------------------------------------------------------------------------------------------|
| เมพาวิทยาลัยยูมสราชอาชี<br>เมพาวิทยาลัยยูมสราชอาชี<br>ลงทะเบียนเข้าใช้ระบบ<br>เข้าสู่ระบบ<br>หลักสูตรที่รับสมัคร<br>ประกาศรับสมัคร | ข่าวประชาสัมพันธ์<br>1. คลิกที่นี่เพื่อตรวจสอบ<br>หลักสู่ตรที่รับสมัคร                                                    | คอมปริการกรศึกษา<br>่่่่ = ภาษาไพม ♥<br><u>กษภาคม 2560</u><br><u>ระดับบัณฑิตศึกษา ภาคต้นปีการศึกษา2560</u> |
| <ul> <li>คลิกที่ เ</li> <li>หลักสู่ตร</li> </ul>                                                                                   | มระกาศโลย http://www.ubu.ac.th/~study/Filles/25001/Es<br>เมนู <b>"หลักสู่ตรที่รับสมัคร"</b><br>ธที่สนใจสมัครเข้าศึกษา เชื | สพยแขน 2500<br>ด้านซ้ายมีอของหน้าจอ แล้วเลือก<br>มื่อศึกษาคุณสมบัติของการสมัคร                             |
| ຫລວຄາາ                                                                                                    | เรายละเอียดอื่นๆ ที่จัดเตรีย                                                                                              | ยมไว้ให้                                                                                                   |

Admission Division

## การตรวจสอบหลักสูตรที่เปิดรับ

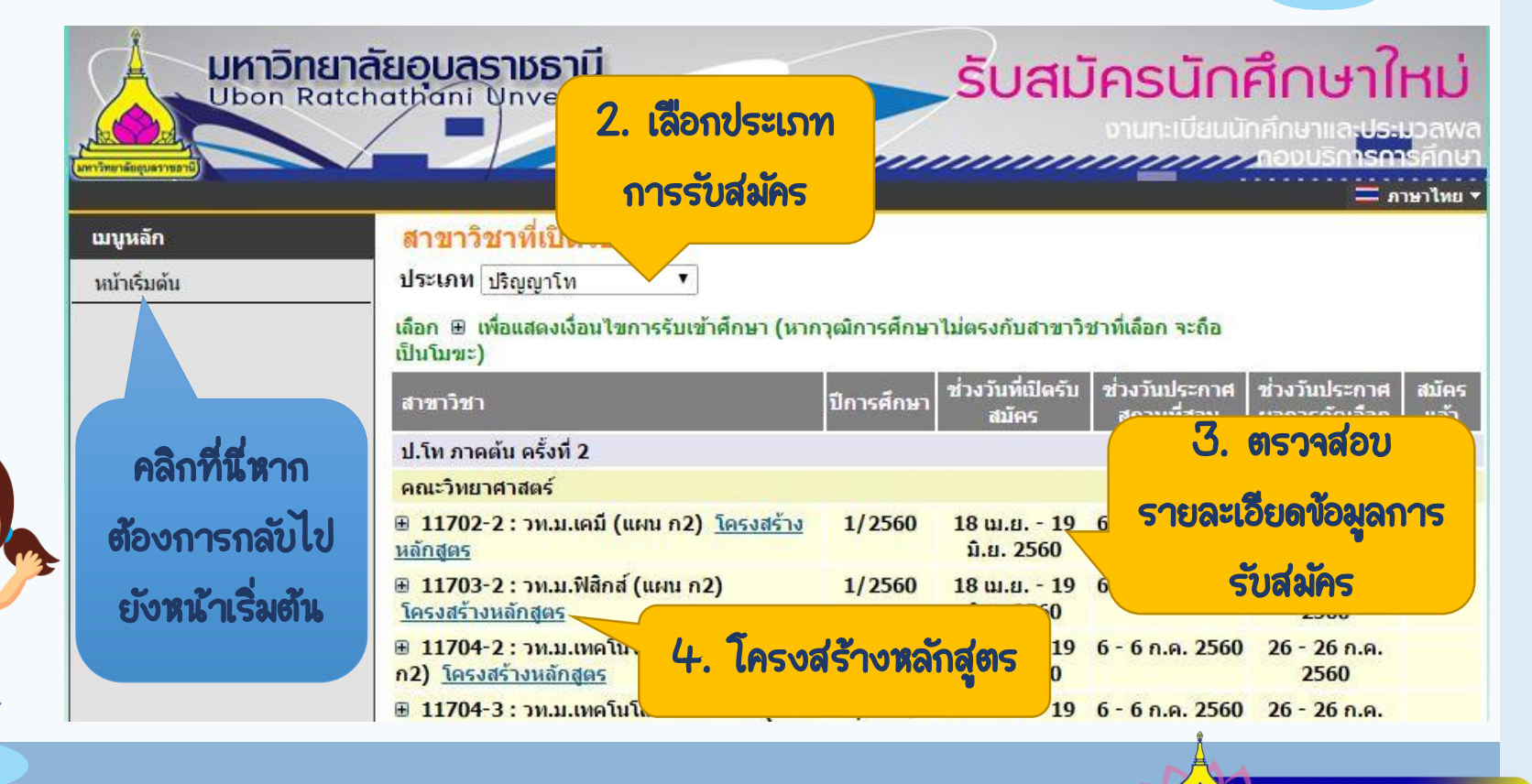

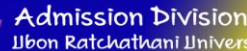

#### o nnsua Username/Password

ภายหลักจากการตรวจสอบหลักสูตรที่เปิดรับสมัครที่สนใจแล้ว ท่านสามารถลงทะเบียนขอ Username และ Password สำหรับการสมัคร เข้าศึกษาออนไลน์ ดังนี้

#### คลิกที่ เมนู "ลงทะเบียนเข้าใช้ระบบ" ด้านซ้ายมือของหน้าจอ แล้วบันทึก ข้อมูลแต่ละรายการให้ครบถ้วน

| <u>เมนูหลัก</u><br>จงทะเบียนเข้าใช้ระบบ<br>เข้าสู่ระบบ<br>คลิกที่นี่ เพื่อลงทะเบียน                                                                                                    | Ubon Ratch                                                                               | ัยอุบุลราชธานี<br>athani Unversity                                                                                                    | รับสมัครนักศึม<br>อานาะเบียนนักคีก<br>                                                                                                    | <b>าษาใหม่</b><br>เษาและประมวลพล<br>งบริการการศึกษา<br>= ภาษาไพย • |
|----------------------------------------------------------------------------------------------------|------------------------------------------------------------------------------------------|----------------------------------------------------------------------------------------------------|----------------------------------------------------------------------------------------------------|--------------------------------------------------------------------|
| หลกสูตรทรบสมคร<br>ประกาศ 9 พฤษภาคม 2500<br>2. <u>บระกาศผมสทธสอบคตเลอกเข้าศึกษาระดับบัณฑิตศึกษา ภาคดันปีการศึกษา2560</u><br><u>ครั้งที่ 1 (เพิ่มเติม)</u> (ด่วนมาก)<br>คลิ๊กหัวข้อเพื่อดูรายละเอียด<br>ประกาศโดย http://www.ubu.ac.th/~study/Files/25001/ExamEligibleAt6011.pdf วันที่ประกาศ 11 พฤษภาคม 2560 | เมบูหลัก<br>ลงทะเบียนเข้าใช้ระบบ<br>เข้าสู่ระบบ<br>หลักสูตรที่รับสมัคร<br>ประกาศรับสมัคร | ข่าวประชาสัมพันธ์<br>คลิกที่นี่ เพื่อลงทะเบียน<br>ขอเข้าใช้งานระบบ<br>- <u>บระกาศผูมลหรลอบคดเลอกเร</u><br><u>ครั้งที่ 1 (เพิ่มเดิม)(ด่วนมาก)</u><br>คลิ้กหัวข้อเพื่อดูรายละเอียด<br>ประกาศโดย http://www.ubu.ac.th/~study/Files/ | <u>้ำศึกษาระดับบัณฑิตศึกษา ภาคต้นปีการศึกษา2</u><br>โระกาศ 9 พฤษภาคม 2560<br>เ <u>ข้าศึกษาระดับบัณฑิตศึกษา ภาคต้นปีการศึกษา2</u><br>/2 <b>5601/ExamEligibleAf6011.pdf</b> วันที่ประกาศ 11 พฤษภาคม 2560 | <u>360</u>                                                         |

bon Ratchathar

ขั้นทึกข้อมูลแต่ละรายการให้ครบถ้วน แล้วยืนยันการบันทึกข้อมูล โดยคลิกที่ปุ่ม

#### **"ลงทะเบียน**"

กรณากรอกข้อมูลที่มีเครื่องหมาย \* ให้ครบถ้วนแล้วกดปุ่มลงทะเบียน

| <u>สัญชาติ *</u>                                                                        | ไทย ▼           |                                    |               |   |
|-----------------------------------------------------------------------------------------|-----------------|------------------------------------|---------------|---|
| ลขประจำตัวประชาชน/หนังสือเดินทาง<br>(เฉพาะตัวเลข 13 หลักไม่ต้องเว้นวรรค หรือ ขีดคั่น) * |                 |                                    |               |   |
| อ <mark>์เมลล์ ที่สามารถติด</mark> ต่อไ <mark>ด้</mark>                                 |                 |                                    |               |   |
| ี่ลำนำหน้า <mark>*</mark>                                                               | นาย             |                                    |               |   |
| ชื่อ<br>ไม่ต้องมีคำนำหน้าชื่อ *                                                         |                 | นามสกุล *                          |               |   |
| ชื่อภาษาอังกฤษ<br>ตัวพิมพ์ใหญ่ *                                                        |                 | น <mark>ามสกุลภาษ</mark> าอังกฤษ * |               |   |
| <u> วันเดือนปีเกิด *</u>                                                                |                 | ภูมิสำเนาเดิมจังหวัด *             | กรุงเทพมหานคร | • |
| .ชื้อชาติ *                                                                             | ไทย 🔻           |                                    |               |   |
| สาสนา *                                                                                 | พุทธศาสนา 🔻     | หมู่โล <mark>ห</mark> ิต           | ไม่ระบุ       | • |
| ข้อมูลที่อยู่ในสำเนาทะเบียนบ้าน                                                         |                 | _                                  |               |   |
| ป้ <mark>าน</mark> เลขที่                                                               |                 | หมู่                               |               |   |
| ช่ <mark>อย</mark>                                                                      | -               | ถนน                                | -             |   |
| จังหวัด                                                                                 | กรุงเทพมหานคร 🔻 | <mark>เขต/อำเภอ</mark>             | -             | T |
| เขวง/ตำบล                                                                               |                 | รหัสไปรษณีย์                       |               |   |
| โทรศัพท์<br>ไม่ต้องเว้นวรรคหรือขีดขึ้น                                                  |                 |                                    |               |   |

🧭 ท่านจะไม่สามารถบันทึกข้อมูลได้เสร็จสิ้น หากไม่บันทึกข้อมูลที่มีสัญลักษณ์ 📍 ให้ครบถ้วน

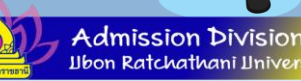

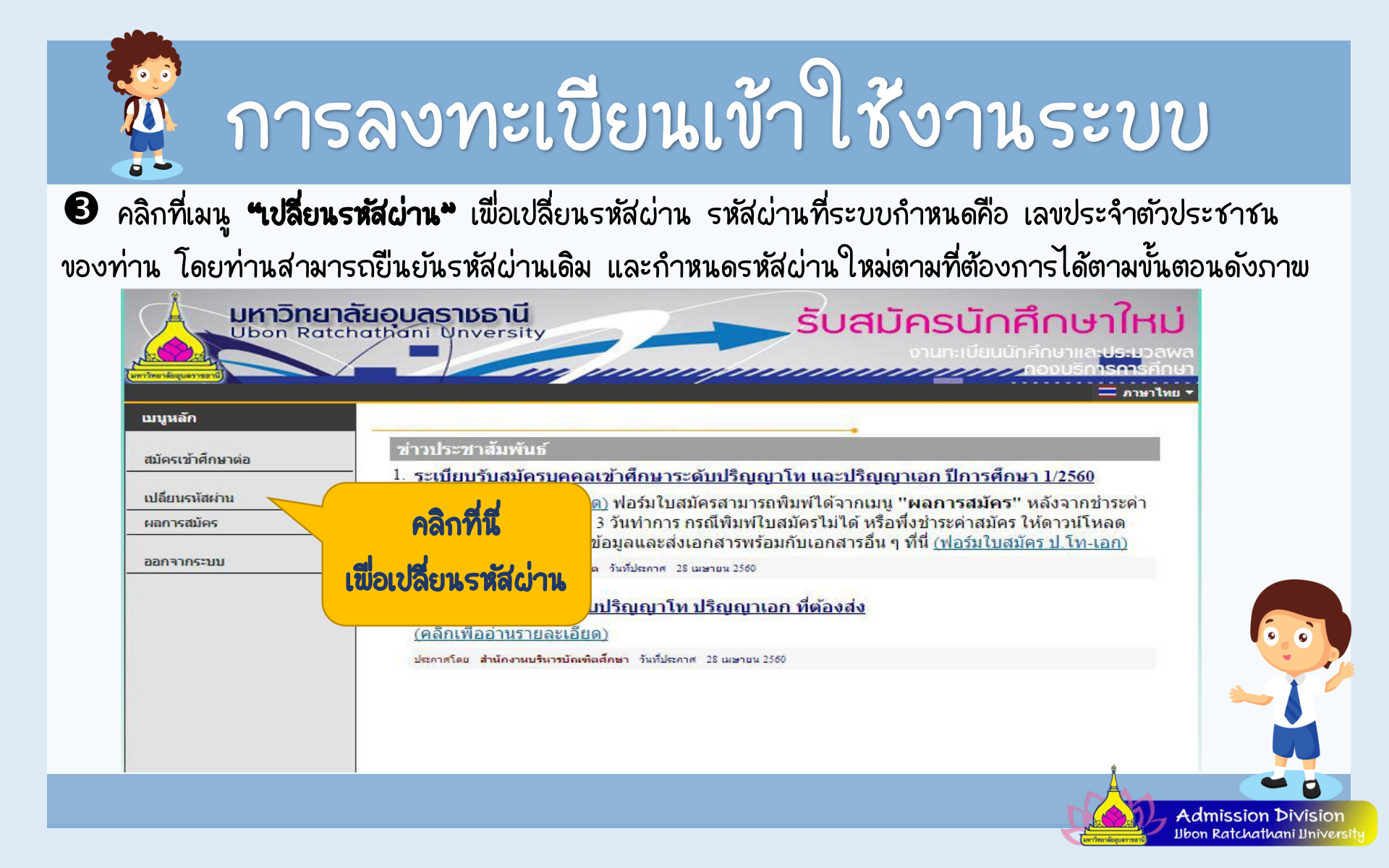

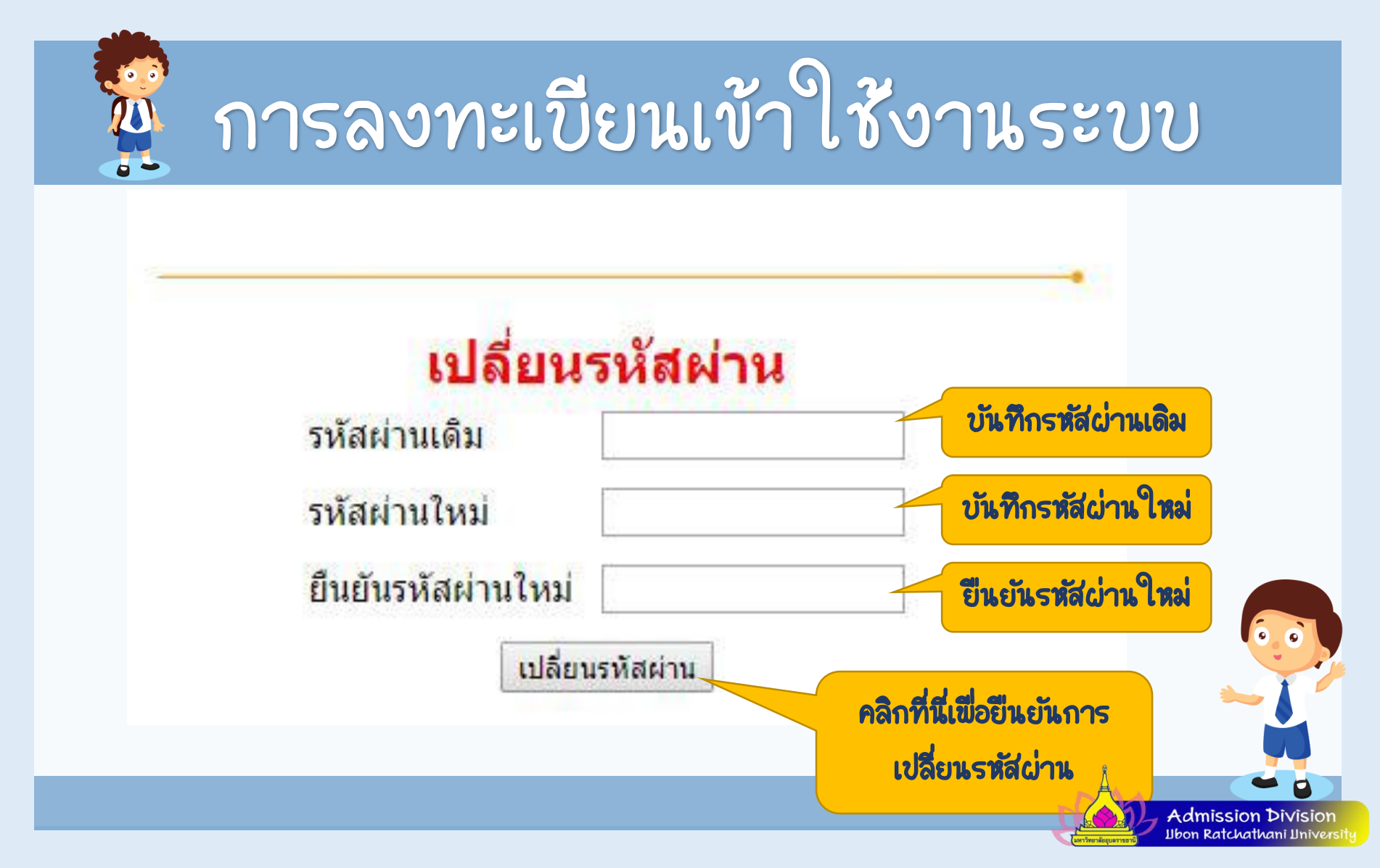

#### o การ Login เข้าใช้งานระบบ

การ Login เข้าใช้งานระบบ สามารถทำได้โดย คลิกที่เมนู **"เข้าสู่ระบบ"** ในหน้า เริ่มต้นระบบรับสมัคร จากนั้น ระบุ Username และ Password กำหนดในขั้นตอนการ ขอ Username และ Password ที่ผ่านมา

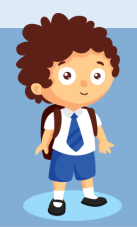

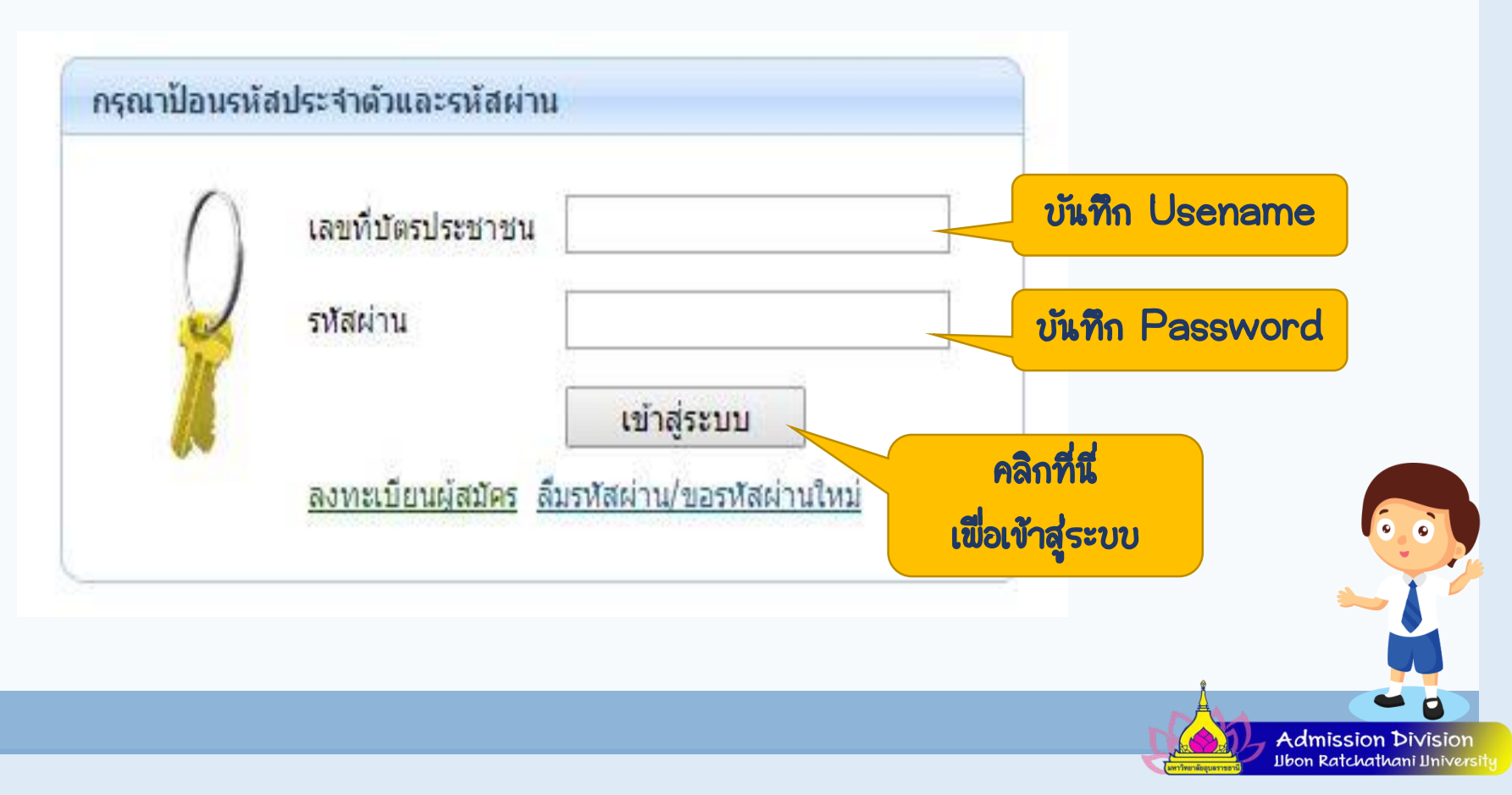

| 👰 กา                                                             | รลงทะเบียนเข้าใช้งานระบบ                                                                                                    |
|------------------------------------------------------------------|----------------------------------------------------------------------------------------------------|
| <mark>มหาวิทย</mark><br>Ubon Ra<br>เมนูหลัก                      | าลัยอุบลราชธานี<br>tchathani Unversity<br>อานกะเบียนนักคึกษาและประมวลพล<br>กองบริการการศึกษา<br>= ภาษาไพย •                                                                                                    |
| สมัครเข้าศึกษาต่อ<br>เปลี่ยนรหัสผ่าน<br>ผลการสมัคร<br>ออกจากระบบ | ข่าวประชาสัมพันธ์<br>1. <u>ระเบียบรับสมัครบุคคลเข้าศึกษาระดับปริญญาโห และปริญญาเอก ปีการศึกษา 1/2560</u><br><u>(คล็กเพื่ออ่านรายละเอียด)</u> ฟอร์มใบสมัครสามารถพิมพ์ใด้จากเมนู "ผลการสมัคร" หลังจากชำระค่า<br>ธรรมเนียมการสมัครแล้ว 3 วันท่าการ กรณีพิมพ์ใบสมัครไม่ได้ หรือพึ่งชำระค่าสมัคร ให้ดาวน์โหลด<br>ฟอร์มใบสมัครเพื่อกรอกข้อมูลและส่งเอกสารพร้อมกับเอกสารอื่น ๆ ที่นี่ <u>(ฟอร์มใบสมัคร ป.โท-เอก)</u><br>ประกาศโดย สำนักงานบริหารขัณฑิต วันที่ประกาศ 28 เมษายน 2560 |
|                                                                  | <ol> <li><u>เอกสารการสมัครระดับปริญญาโท ปริญณ</u> ที่ต้อง<br/>(คลี๊กเพื่ออ่านรายละเอียด)<br/>ประกาศโดย สำนักงานบริหารขัณฑ์ตศึกษา วับบัประกาศ 28 เมษายน 2500</li> <li>หน้าจอแส่ดงรายละเอียดต่างๆ<br/>ภายหลังการลงทะเบียน เข้าใช้<br/>งานระบบสำเร็จแล้วแล้ว</li> </ol>                                                                                                    |
|                                                                  | Admission Division<br>Ubon Ratchathani Unive                                                                                                    |

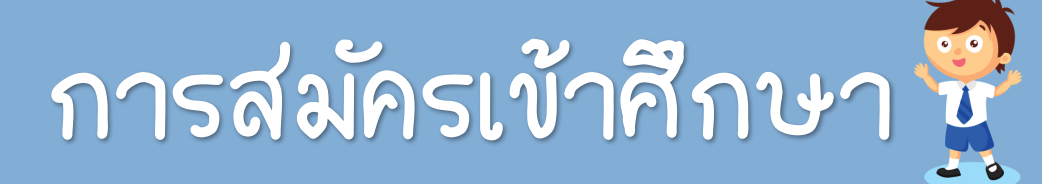

#### O การสมัครเข้าศึกษา

#### เมื่อต้องการสมัครเข้าศึกษา ให้คลิกที่ปุ่ม **"สมัครเข้าศึกษาต่อ"** จากนั้น ดำเนินตามขั้นตอน ต่อไปนี้

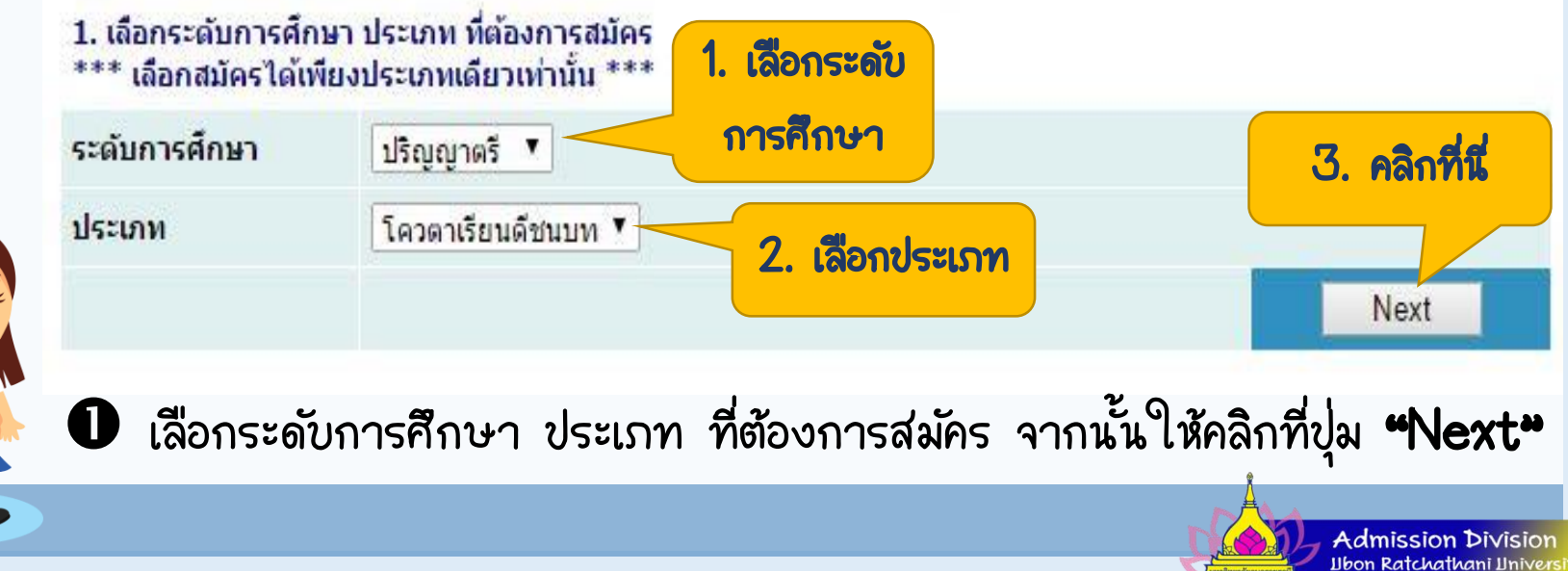

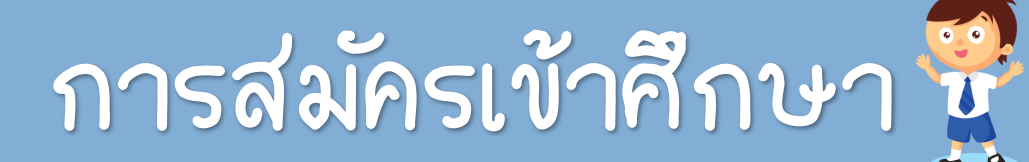

#### ๑ รับรองว่าข้อมูลที่ท่านกรอกเป็นความจริงทุกประการ โดยคลิกที่ปุ่ม "ยอมรับ"

#### การกรอกข้อมูลผู้สมัคร

- ให้ผู้สมัครกรอกข้อมูลให้ครบถ้วน
- ข้อความที่ผู้สมัครกรอกต้องเป็นความจริงทุกประการ หากตรวจสอบพบว่า ข้อมูลเป็น เท็จให้ถือว่าการสมัครในครั้งนี้เป็นโมฆะ

#### **Entering Applicant's Information**

- Completely fill in all fields
- Information filled in by applicant must be true and complete. False information given will nullify this application

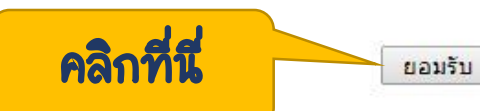

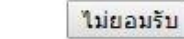

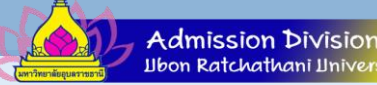

### การสมัครเข้าศึกษา 🙀

#### ขั้นทึกข้อมูลให้ครบถ้วนทุกรายการ

ข้อมูลใบสมัครเข้าศึกษา

3. บันทึกประวัติเพิ่มเติม และตรวจสอบข้อมูล (บังดับการบันทึกรายการข้อมูลที่มีสัญลักษณ์ \*)

| ข้อมูลส่วนบุคคล                                                                        |                              |                                   |              |
|----------------------------------------------------------------------------------------|------------------------------|-----------------------------------|--------------|
| สัญชาติ                                                                                |                              |                                   |              |
| เลขประจำตัวประชาชน/หนังสือเดินทาง<br>(เฉพาะตัวเลข 13 หลักไม่ต้องเว้นวรรค หรือ ขีดตั้น) |                              |                                   |              |
| อีเมลล์ ที่สามารถติดต่อได้ *                                                           |                              |                                   |              |
| คำน <mark>ำ</mark> หน้า                                                                |                              |                                   |              |
| ชื่อ<br>ไม่ต้องมีคำนำหน้าชื่อ                                                          | ภีรดิ                        | นามสกุล                           | กระแจะจันทร์ |
| ชื่อภาษาอังกฤษ<br>ดัวพิมพ์ใหญ่ *                                                       |                              | นาม <mark>สกุลภาษาอังกฤษ</mark> * |              |
| วัน <mark>เดือนปี</mark> เกิด *                                                        | T                            | ภูมิล่าเนาเดิมจังหวัด *           | •            |
| เชื้อชาติ *                                                                            | ไทย ▼                        |                                   |              |
| ศาสนา *                                                                                | พุทธศาสนา                    | หมู่โลหิด                         | O (โอ)       |
| ข้อมูลการศึกษา                                                                         |                              |                                   |              |
| ວຸໝີເດີນ *                                                                             | u.6                          | T                                 |              |
| ชื่อสถานศึกษาที่                                                                       | อุบลปัญญานุกูล (อุบลราชธานี) |                                   | เลือก 🕺      |
| ปีการศึกษาที่จบ                                                                        | T                            | เกรดเฉลี่ยสะสม/GPAX *             |              |

sior

Ubon Ratchathani Unive

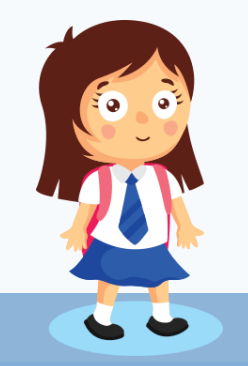

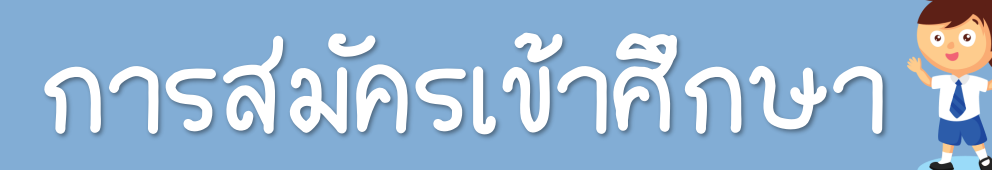

#### O การเลือกสถานศึกษา

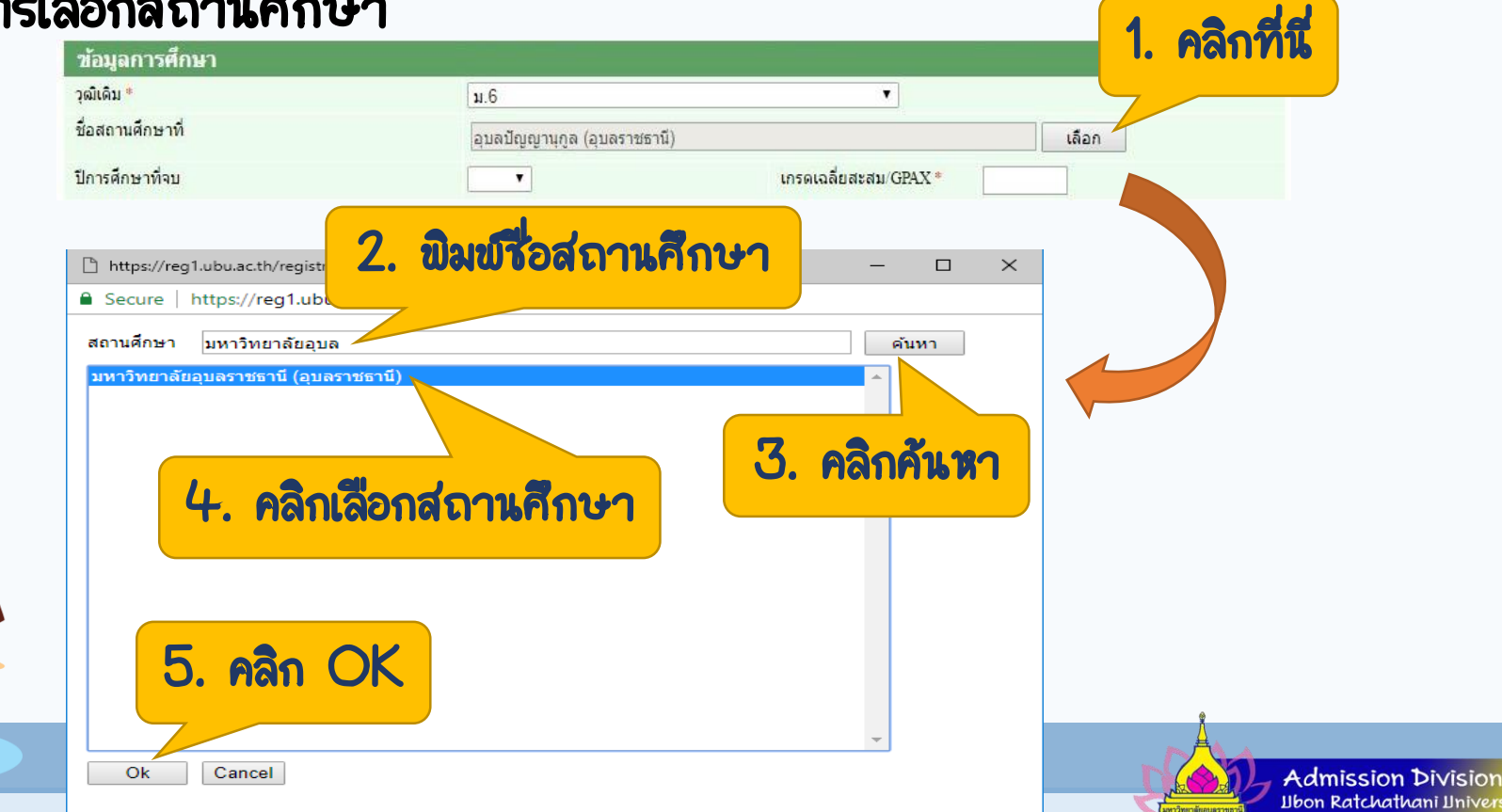

### การสมัครเข้าศึกษา 👻

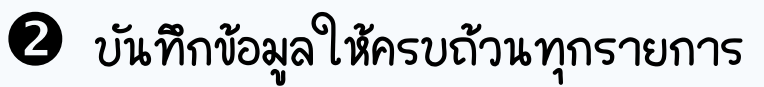

| ข้อมูลที่อยู่ (ดามสำเนาทะเบียนบ้า               | น)              |                        |      |
|-------------------------------------------------|-----------------|------------------------|------|
| ที่อยู่ในสำเนาทะเบียนบ้าน<br>บ้านเลขที่         | [               | หมู่                   |      |
| ชอย                                             | - 1             | ถนน                    | -    |
| จังหวัด                                         | กรุงเทพมหานคร 🔻 | <mark>เขต/อำเภอ</mark> | -    |
| แขวง/ด่าบล                                      |                 | รหัสไปรษณีย์           |      |
| โทรศัพท์<br>ไม่ต้องเว้นวรรคหรือขีดขั้น          |                 |                        |      |
| ที่อยู่ปัจจุบันที่สามารถติดต่อได้: 💷 คัดลอกจา   | กทะเบียนบ้าน    |                        |      |
| ที่อยู่ปัจจุบันที่สามารถติดต่อได้<br>บ้านเลขที่ |                 | หมู่                   |      |
| ชอย                                             | -               | ถนน                    | -    |
| จังหวัด                                         | - <b>•</b>      | <mark>เขต/อำเภอ</mark> | - •  |
| แขวง/ดำบล                                       | *               | รหัสไปรษณีย์           |      |
| ข้อมูลผู้ปกครอง                                 |                 |                        |      |
| ดำนำหน้า *                                      | นาย             | •                      |      |
| ชื่อ<br>ไม่ต้องมีคำนำหน้าชื่อ *                 | สม              | นามสกุล *              | นุดิ |
| ที่อยู่ปัจจุบันที่สามารถดิดต่อได้<br>บ้านเลขที่ |                 | หมู่                   |      |
| ซอย                                             | -               | ถนน                    | -    |
| จังหวัด                                         | - •             | เขต/อำเภอ              |      |
| แขวง/ด่าบล                                      |                 | รหัสไปรษณีย์           | A    |

📧 ท่านจะไม่สามารถบันทึกข้อมูลได้เสร็จสิ้น หากไม่บันทึกข้อมูลที่มีสัญลักษณ์ 📍 ให้ครบถ้วน

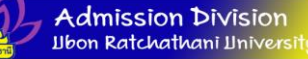

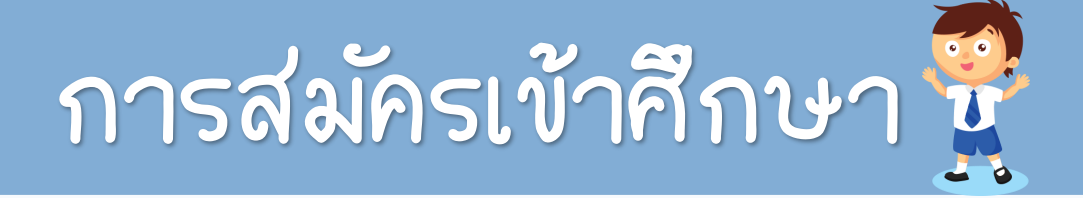

#### ดำเนินการขั้นตอนต่อไป โดยคลิกที่ปุ่ม **"[หน้าต่อไป]"**

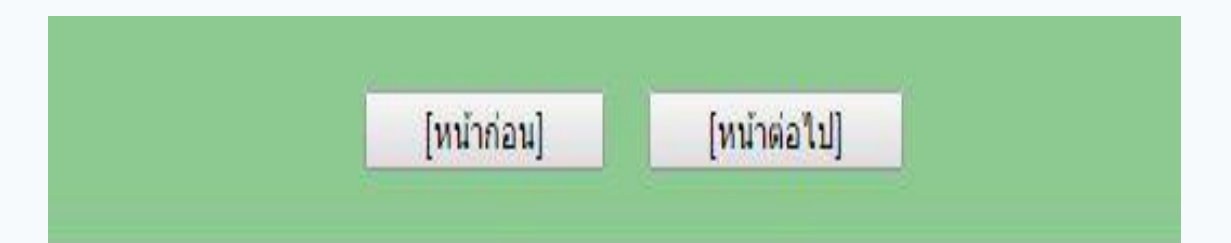

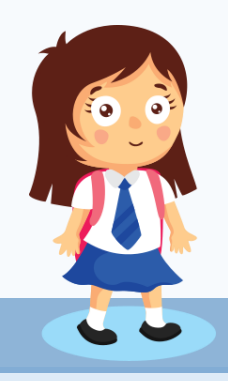

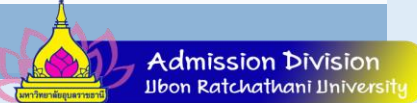

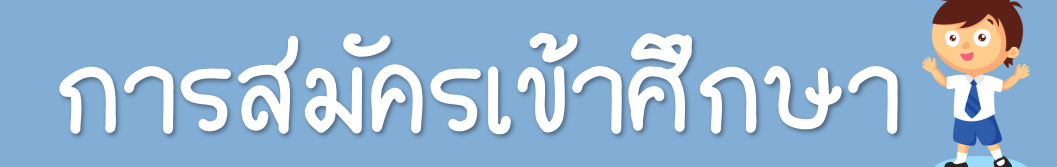

#### • เลือกสาขาวิขาที่ต้องการสมัคร จากนั้นตรวจสอบคุณสมบัติของผู้สมัครในแต่ละสาขาวิชา

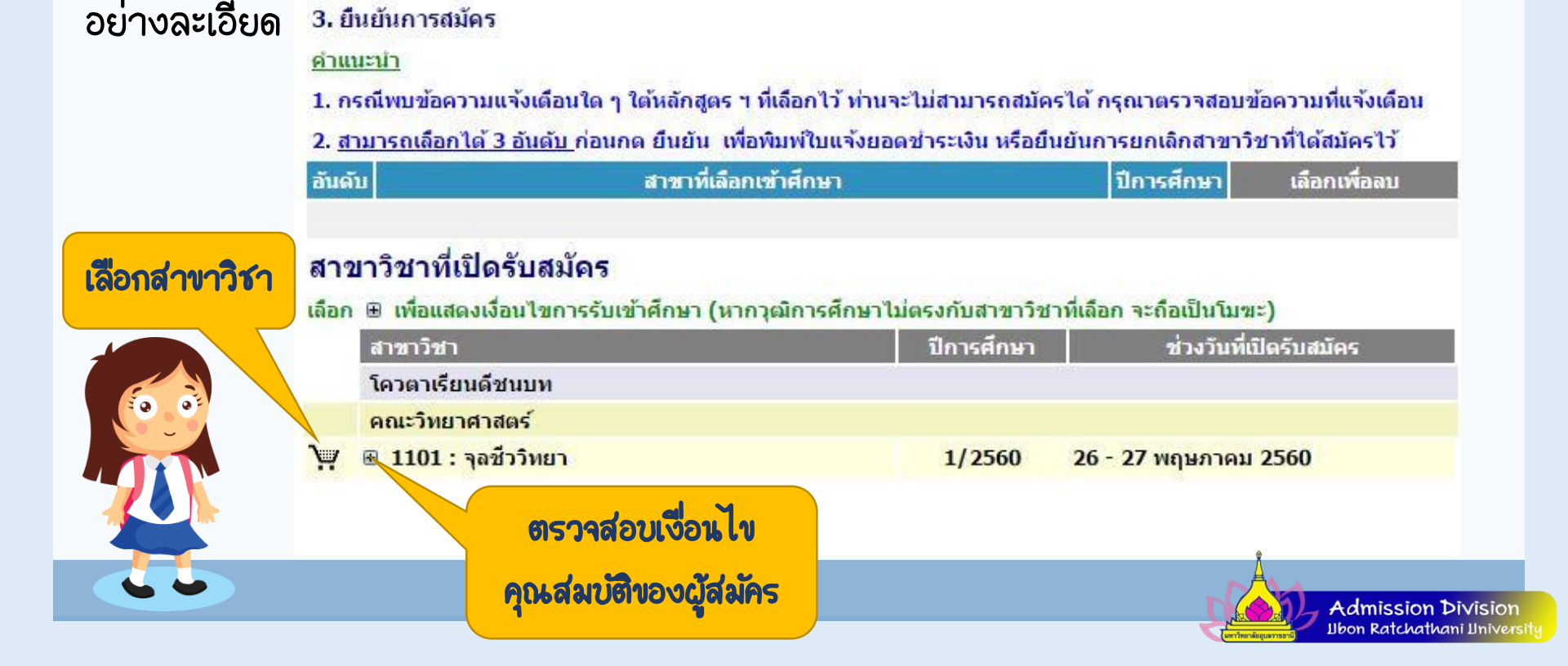

### การสมัครเข้าศึกษา 👻

#### ยีนยันการสมัครเข้าศึกษาในสาขาที่ต้องการ โดยคลิกที่ปุ่ม "ยืนยัน"

ยืนยันการสมัคร

<u>ดำแนะนำ</u>

1. กรณีพบข้อความแจ้งเตือนใด ๆ ใต้หลักสูตร ฯ ที่เลือกไว้ ท่านจะไม่สามารถสมัครได้ กรุณาตรวจสอบข้อความที่แจ้งเตือน

<u>สามารถเลือกได้ 3 อันดับ</u> ก่อนกด ยืนยัน เพื่อพิมพ์ใบแจ้งยอดชำระเงิน หรือยืนยันการยกเลิกสาขาวิชาที่ได้สมัครไว้

| 1 1:                       |                                                                                      |                  | ปีการศึกษา             | เลือกเพื่อลบ |
|----------------------------|--------------------------------------------------------------------------------------|------------------|------------------------|--------------|
|                            | 101 : จุลชีววิทยา                                                                    |                  | 1/2560                 | <u>ลบ</u>    |
| <u>สามารถเสี</u><br>(หากกด | <u>ลือกได้ 3 อันดับ</u> กรุณาตรวจสอบก่อนกด ยืนยัน<br>ยืนยัน แล้วจะไม่สามารถแก้ไขได้) | คลิ              | กที่นี่                | ยืนยัน       |
| <b>สาขาว</b> ิช            | ชาที่เปิดรับสมัคร                                                                    |                  |                        |              |
| ลือก ⊞ เ                   | เพื่อแสดงเงื่อนไขการรับเข้าศึกษา (หากวุฒิการศึกษา)                                   | ใม่ตรงกับสาขาวิช | าที่เลือก จะถือเป็นโมข | z)           |
| สาข                        | ขาวิชา                                                                               | ปีการศึกษา       | ช่วงวันที่เว           | ปัดรับสมัคร  |
| โค                         | วตาเรียนดีชนบท                                                                       |                  | - 51                   |              |
| คถ                         | แะวิทยาศาสตร์                                                                        |                  |                        |              |
| W 🖽 1                      | 1101 : จุลชีววิทยา                                                                   | 1/2560           | 26 - 27 พฤษภาคม        | 2560         |
|                            |                                                                                      |                  |                        |              |

## 👷 การตรวจสอบผลการสมัครเข้าศึกษา

#### การตรวจสอบเลขที่ใบสมัคร แนบเอกสาร และการพิมฆ์ใบแจ้งยอดราระเงิน

เมื่อกดยืนยันการสมัครแล้ว จะปรากฏหน้าจอ **"ผลการสมัครเข้าศึกษา"** โดยจะแสดง เลขที่ใบ สมัครด้านซ้ายของหน้าจอ ให้ท่านแนบเอกสารและพิมพ์ใบแจ้งยอดการชำระเงิน เพื่อติดต่อขอชำระเงิน ธนาคารที่ระบุในใบแจ้งยอดต่อไป

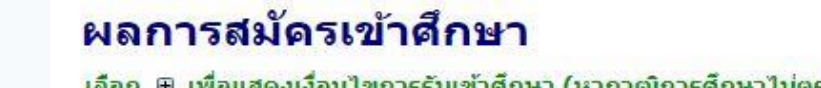

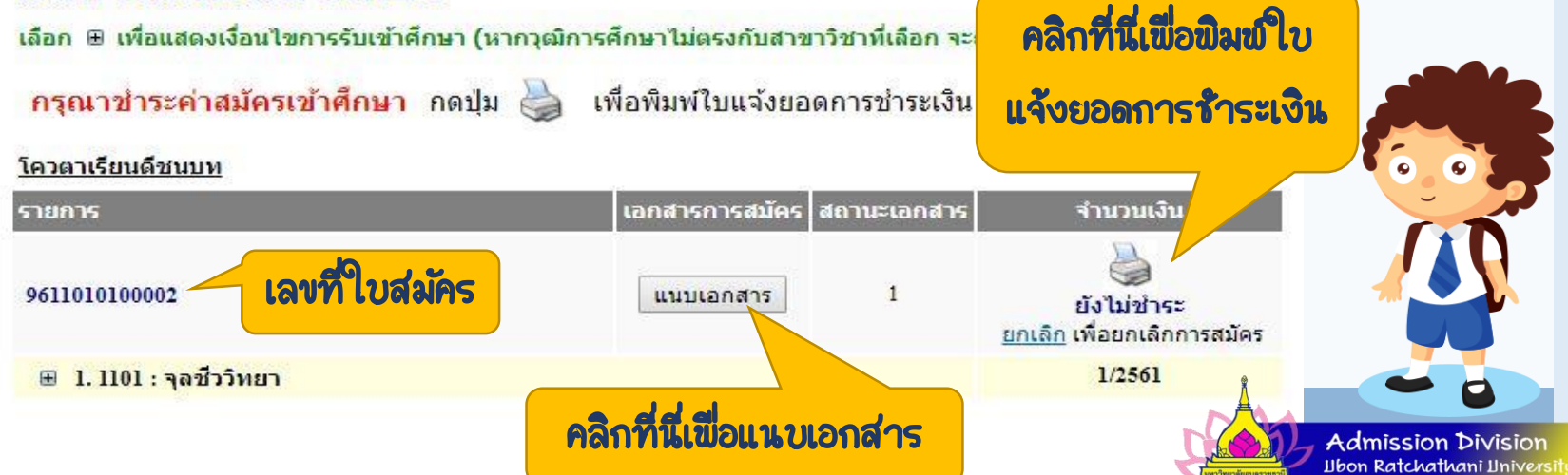

### 😤 การตรวจสอบผลการสมัครเข้าศึกษา

#### วิธีการเตรียมไฟล์และการแนบไฟล์เอกสารประกอบการสมัครคัดเลือก

การเตรียมไฟล์เอกสาร

ตรวจสอบประเภทที่รับสมัครในแต่ละประเภท เพื่อศึกษาข้อมูลรายการเอกสาร ที่ส่งมหาวิทยาลัยเพื่อประกาอบการพิจารณาในการับสมัคร และจัดเตรียมไฟล์ เอกสาร ดังนี้

T ชื่อไฟล์ห้ามมีอักขระ ดังต่อไปนี้ . / \ " ' \* ; - ? [ ] ( )
 ~ ()
 ~ ()
 \* ()
 \* ()
 \* ()
 \* ()
 \* ()
 \* ()
 \* ()
 \* ()
 \* ()
 \* ()
 \* ()
 \* ()
 \* ()
 \* ()
 \* ()
 \* ()
 \* ()
 \* ()
 \* ()
 \* ()
 \* ()
 \* ()
 \* ()
 \* ()
 \* ()
 \* ()
 \* ()
 \* ()
 \* ()
 \* ()
 \* ()
 \* ()
 \* ()
 \* ()
 \* ()
 \* ()
 \* ()
 \* ()
 \* ()
 \* ()
 \* ()
 \* ()
 \* ()
 \* ()
 \* ()
 \* ()
 \* ()
 \* ()
 \* ()
 \* ()
 \* ()
 \* ()
 \* ()
 \* ()
 \* ()
 \* ()
 \* ()
 \* ()
 \* ()
 \* ()
 \* ()
 \* ()
 \* ()
 \* ()
 \* ()
 \* ()
 \* ()
 \* ()
 \* ()
 \* ()
 \* ()
 \* ()
 \* ()
 \* ()
 \* ()
 \* ()
 \* ()
 \* ()
 \* ()
 \* ()
 \* ()
 \* ()
 \* ()
 \* ()
 \* ()
 \* ()
 \* ()
 \* ()
 \* ()
 \* ()
 \* ()
 \* ()
 \* ()
 \* ()
 \* ()
 \* ()
 \* ()
 \* ()
 \* ()
 \* ()
 \* ()
 \* ()
 \* ()
 \* ()
 \* ()
 \* ()
 \* ()
 \* ()
 \* ()
 \* ()
 \* ()
 \* ()
 \* ()
 \* ()
 \* ()
 \* ()
 \* ()
 \* ()
 \* ()
 \* ()
 \* ()
 \* ()
 \* ()
 \* ()
 \* ()
 \* ()
 \* ()
 \* ()
 \* ()
 \* ()
 \* ()
 \* ()
 \* ()
 \* ()
 \* ()
 \* ()
 \* ()
 \* ()
 \* ()
 \* ()
 \* ()
 \* ()
 \* ()
 \* ()
 \* ()
 \* ()
 \* ()
 \* ()
 \* ()
 \* ()
 \* ()
 \* ()
 \* ()
 \* ()
 \* ()
 \* ()
 \* ()
 \* ()
 \* ()
 \* ()
 \* ()
 \* ()
 \* ()
 \* ()
 \* ()
 \* ()
 \* ()
 \* ()
 \* ()
 \* ()
 \* ()
 \* ()
 \* ()
 \* ()
 \* ()
 \* ()
 \* ()
 \* ()
 \* ()
 \* ()
 \* ()
 \* ()
 \* ()
 \* ()
 \* ()
 \* ()
 \* ()
 \* ()
 \* ()
 \* ()
 \* ()
 \* ()
 \* ()
 \* ()
 \* ()
 \* ()
 \* ()
 \* ()
 \* ()
 \* ()
 \* ()
 \* ()
 \* ()
 \* ()
 \* ()
 \* ()
 \* ()
 \* ()
 \* ()
 \* ()
 \* ()
 \* ()
 \* ()
 \* ()
 \* ()
 \* ()
 \* ()
 \*

ขางระเบียนแสดงผลการเรียน (ปพ.1)

### 😨 การตรวจสอบผลการสมัครเข้าศึกษา

#### **ใบระเบียนแสดงผลการเรียน (ปพ.1)** ให้สแกนใบระเบียนแสดงผลการเรียน (ปพ.1) เป็นไฟล์

นามสกุล .PDF ขนาดภาพเท่ากับ A4 โดยจะต้องมีทั้งด้านหน้าและด้านหลังในไฟล์เดียวกัน

| Ser Darmiteren                                                                                                    | สการเรียนเหล็กสูงระ | แบบของของสินสิน | alun anigray<br>M | DELIAN    | energine .   |          |
|----------------------------------------------------------------------------------------------------|---------------------|-----------------|-------------------|-----------|--------------|----------|
| UW.1:W                                                                                                    | <b>16</b> 1         |                 | M                 |           |              |          |
| leu                                                                                                    |                     |                 |                   |           |              | Berni    |
|                                                                                                    |                     | 4               |                   |           |              | 3 4 4 10 |
| A CONTRACTOR OF CONTRACTOR OF |                     | 10              |                   |           |              |          |
|                                                                                                    |                     |                 | ໂດວີສາມ           |           |              |          |
| านเทศิลส์การที่เกล                                                                                                    |                     | เอาหประจำตัว    | ben mu            |           |              |          |
| าเรียง                                                                                                    |                     | เกิดวันที่      | เคียน             |           |              |          |
| 6 w Ru                                                                                                    |                     | (Wf             | ดัญหาติ           |           |              |          |
| a                                                                                                    |                     | te-teana0e      | n                 |           |              |          |
| ยนสุดท้าย                                                                                                    |                     | รอ-ชื่อสกุสมก   | 981               |           |              |          |
|                                                                                                    |                     | ******          | - 1<br>-          | 2         |              |          |
| ารัตรายวิชา                                                                                                    |                     | 100110701       | 1 State           | - Bernard | รทัด/วาชวิชา |          |
|                                                                                                    |                     |                 |                   |           |              |          |
|                                                                                                    |                     |                 |                   |           |              |          |
|                                                                                                    |                     |                 |                   |           |              |          |
|                                                                                                    |                     |                 |                   |           |              |          |
|                                                                                                    |                     |                 |                   |           |              |          |
|                                                                                                    |                     |                 |                   |           |              |          |
|                                                                                                    |                     |                 |                   |           |              |          |
|                                                                                                    |                     |                 |                   |           |              |          |
|                                                                                                    |                     |                 |                   |           |              |          |
|                                                                                                    |                     |                 |                   |           |              |          |
|                                                                                                    |                     |                 |                   |           |              |          |
|                                                                                                    |                     |                 |                   |           |              |          |
|                                                                                                    |                     |                 |                   |           |              |          |
|                                                                                                    |                     |                 |                   |           |              |          |
|                                                                                                    |                     |                 |                   |           |              |          |
|                                                                                                    |                     |                 |                   |           |              |          |
|                                                                                                    |                     |                 |                   |           |              |          |
|                                                                                                    |                     |                 |                   |           |              |          |
|                                                                                                    |                     |                 |                   |           |              |          |
|                                                                                                    |                     |                 |                   |           |              |          |
|                                                                                                    |                     |                 |                   |           |              |          |
|                                                                                                    |                     |                 |                   |           |              |          |
|                                                                                                    |                     |                 |                   | - 1       |              |          |
|                                                                                                    |                     |                 |                   |           |              |          |
|                                                                                                    |                     |                 |                   | H         |              |          |
|                                                                                                    |                     |                 |                   | 1         |              |          |
|                                                                                                    |                     |                 |                   | - 1       |              |          |
|                                                                                                    |                     |                 | 1 1               |           | <b>(</b>     |          |

|                                                                                                    |                                                            |                                                                                                    | หละการประเมษตร | maninnajile | 14 |                                                                                                    |   |     |   |
|----------------------------------------------------------------------------------------------------|------------------------------------------------------------|----------------------------------------------------------------------------------------------------|----------------|-------------|----|----------------------------------------------------------------------------------------------------|---|-----|---|
| Renzzu                                                                                                    |                                                            | ļ                                                                                                    | ferrau         | aif)        |    | Renzzu                                                                                                    | Ę | E S |   |
|                                                                                                    |                                                            |                                                                                                    |                |             |    |                                                                                                    |   |     |   |
|                                                                                                    |                                                            |                                                                                                    |                |             |    |                                                                                                    |   |     |   |
|                                                                                                    |                                                            |                                                                                                    |                |             |    |                                                                                                    |   |     |   |
|                                                                                                    |                                                            |                                                                                                    |                |             |    |                                                                                                    |   |     |   |
|                                                                                                    |                                                            |                                                                                                    |                |             |    |                                                                                                    |   |     |   |
| 1. จำนวนกว่างที่สาวประเพิ                                                                                                    | guiden a                                                   |                                                                                                    | <u>x</u>       |             | -  | งรู้และระหว่างเรียกรู้/<br>เกมเลยระการเรียกรู้                                                                                                    | 1 | 1   |   |
| TUTUR TRANSFER                                                                                                    | allandi.                                                   |                                                                                                    | . W            |             |    | envise                                                                                                    | + | -   |   |
| 2. mmsUsultumente R                                                                                                    | distant and                                                | and i                                                                                                    | ¥.             |             |    |                                                                                                    |   |     |   |
| <ol> <li>มหารประมันคุณโทษต</li> <li>มหารประมันคุณโทษต</li> <li>มหารประมันคุณโทษตร</li> </ol>                                                                                                    | dufferiou<br>erajiteu                                      | HÁ                                                                                                    | ¥<br>V         |             |    | alamad<br>Tasnad<br>Andon manastasma<br>alamastan                                                                                                    |   |     |   |
| 2. สมาระประเมินการสาย R<br>3. สมาระประเมินกุณภัณณ<br>4. สมาระประเมินการสม<br>วันหมูมิโกรรชน                                                                                                    | สันทึกประ<br>การผู้มีคน                                    |                                                                                                    | ¥              |             |    | adarant<br>Tarrant<br>Gradina amanantaan<br>gdinaanatan<br>Jata<br>anarataanatalat<br>anarataanatalat                                                                                                    |   |     |   |
| 2. พรารประเมษาสมเราะ<br>3. พรารประเมษฐมริกษณ<br>4. พรารประเมษฐมริกษณ<br>วันหมู่มีการคม<br>รันหมู่มีการคม<br>สารหยุที่ออการน้ำหวิชน                                                                                                    | duficus<br>angitau                                         |                                                                                                    | V              |             |    | edenand<br>Sevenand<br>Sevenan manaadiaama<br>galamanadian<br>kata<br>ananinaama<br>anahoniaama<br>anahoniama<br>anahoniama                                                                                                    |   |     | 6 |
| 2 และกรารประสมคุณสีการสาย 8<br>3. สุดการประสมคุณสีการส<br>4. สุดการประสมคิณ<br>วัฒนุสุริการจะ<br>สารณุสุริกรรรณ์สาย<br>สารณุสุริกรรรณ์สาย                                                                                                    | disfiniso<br>naĝikou<br>na                                 |                                                                                                    | V              |             |    | ederand<br>Severand<br>Anexandron stansactions<br>galaraanstinn<br>Basi<br>accessitaanstidad<br>accessitaanstidad<br>accessitaanstidad<br>accessitaanstida<br>accessitaanstida<br>accessitaan                                                                                                    |   |     | 6 |
| 2. พระการประสภาคราม 4<br>3. พระการประสภาคราม<br>4. พระการประสภาคราม<br>วัฒญาการประสภาคราม<br>ชาวอยู่ที่หมาย หรือเรื่อน<br>ชาวอยู่ที่หมาย หรือเรื่อน                                                                                                    | duficiau<br>erijiteu<br>m                                  |                                                                                                    | V              |             |    | ederand<br>Tarrad<br>dirdino ramanisara<br>dirdino ramanisara<br>dirdino ramanisati<br>endrofastistana<br>adhoriastistana<br><u>an rahadampatapi</u>                                                                                                    |   |     |   |
| 2 สถารประสินสารสราช 8<br>เการประสินสารสร้า<br>4 สถารประสินสินสารสร้า<br>วิทยุสุรีสินสราช<br>วิทยุสุรีสินสราช<br>วิทยุสุรีสินสราช<br>วิทยุสุรีสินสราช<br>เร็จ                                                                                                    |                                                            |                                                                                                    | V              |             |    | elevani<br>hereine<br>devine ramanisers<br>ine<br>anarineenidid<br>evelevineihee<br>eelevinistaaneiti<br>merdinaleenijitee<br>                                                                                                    |   |     |   |
| 2. สถารามันหมัดหาราม<br>ส. สถารามันหมัดโรการแล้<br>4. สถารามันหมัดโรการแล้<br>ว่ามนุร์การการ<br>เราะสุรีการการการการการการการการการการการการการก                                                                                                    |                                                            |                                                                                                    | V              |             |    | edermed<br>barrend<br>dentron<br>geno<br>more dennen fan<br>entrol fan ander<br>entrol fan ander<br>entrol fan ander<br>entrol fan ander<br>rennen fan<br>van etter<br>van etter<br>van etter<br>van etter<br>van etter<br>van etter<br>van etter                                                                                                    |   |     |   |
| 2. สถารามันหมัดทาง<br>ส. สถารามันหมัดโครงสมั<br>ส. สถารามันหมัดโครงสมั<br>วัฒนุติมาระ<br>ส. สถารมันหมัดโครง<br>ส. โอสมม                                                                                                    | duferson<br>nijden<br>insenne<br>sudimen<br>insefen        | eef<br>manage<br>former<br>manage<br>manage<br>manage                                                                                                    | ۷۲<br>۷۰       |             |    | edermed<br>bernend<br>denkersenkon<br>Beise<br>Beise<br>B |   | ]   |   |
| 2. สถาราประโมชิมสาราช<br>3. สถาราประโมชิมสาราช<br>5. สถาราประโมชิมสาราช<br>5. สถาราช<br>6. สถาราช<br>6. สถาราช<br>1. ริสามช.<br>2. ริสามช.<br>2. สถาราช<br>2. สถาราช<br>3. สถาราช<br>5. สถาราช<br>5. สถาร | duferson<br>engine<br>engine<br>engine<br>engine<br>engine | en and a sector of the sector of the sector | ¥              |             |    | ederared<br>berrared<br>berrared<br>geleinenschlate<br>ensur desemblat<br>ensurbeitens<br>commensueligen<br>commensueligen<br>varmeligen<br>varmeligen<br>geleinen<br>geleinen<br>varmeligen<br>terreg                                                                                                    |   | 7   |   |

### 😤 การตรวจสอบผลการสมัครเข้าศึกษา

#### 🛚 สำเนาบัตรประชาชน

ให้นำบัตรประจำตัวประชาชน ไปถ่ายเอกสาร โดยถ่ายด้านหน้าด้านเดียว ที่มีรูป ของผู้สมัคร จากนั้นให้ผู้สมัครลงลายมื่อชื่อและนามสกุลรับรองสำเนาเอกสารถูกต้องด้วย ลายมือตนเองเท่านั้น แล้วสแกนเป็นไฟล์นามสกุล .jpg ขนาดภาพเท่ากับ A4

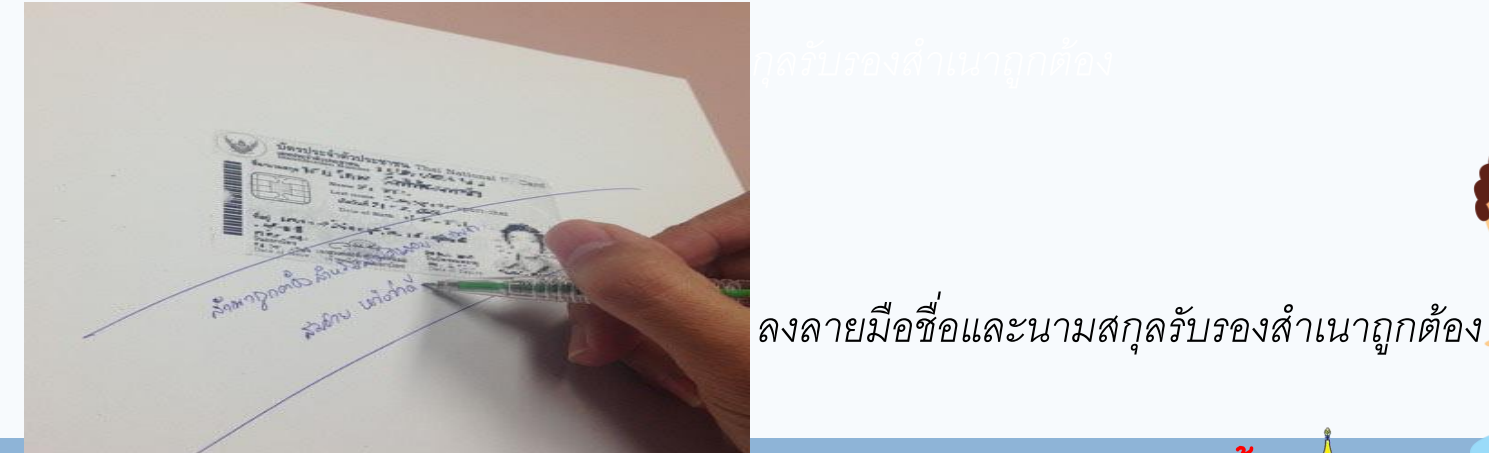

หมายเหตุ เอกสารประกอบการสมัครตรวจสอบประกาศรับสมัครของมหาวิทยาลัย อีกครั้ง

Admission Division

### 😰 การตรวจสอบผลการสมัครเข้าศึกษา

#### การแนบไฟล์เอกสาร

• คลิกที่ปุ่ม Choose File เพื่อแนบเอกสาร (Attach file) ให้ตรงตามประเภทที่ระบุไว้ จากนั้นคลิกปุ่ม บันทึก ทีละรายการ

#### เอกสารการสมัคร

โควตารักษ์เกษตร

รหัสผู้สมัคร 9611010200002

คลิกที่ปุ่ม <u>Browse</u> เพื่อแนบเอกสาร (Attach file) ให้ตรงตามประเภทที่ระบุไว้ จากนั้นคลิกปุ่ม <u>บันทึก</u>

| ลำดับ | รายการ                                                    | แนบไฟล์                                | สถานะ     |        | 2 |
|-------|-----------------------------------------------------------|----------------------------------------|-----------|--------|---|
| 1     | ใบ ปพ. 1 \left 1 -                                        | Choose File No file chosen             | ยังไม่ส่ง | บันทึก |   |
| 2     | สำเนาบัตรประชาชน                                          | Choose File No file chosen             | ยังไม่ส่ง | บันทึก |   |
| 3     | เอกสารประกอบการสมัคร                                      | Choose File No file chosen             | ยังไม่ส่ง | บันทึก |   |
| 4     | เอกสารประกอบการสมัคร                                      | Choose File No file chosen             | ยังไม่ส่ง | บันทึก |   |
|       | <b>หมายเหตุ :</b> กรณีไม่สามารถแนบ file เอกสารผ่านระบบได้ | ์สามารถส่งเอกสารตามช่องทาง ดังต่อไปนี้ | Ŷ         |        |   |
|       |                                                           |                                        |           |        |   |

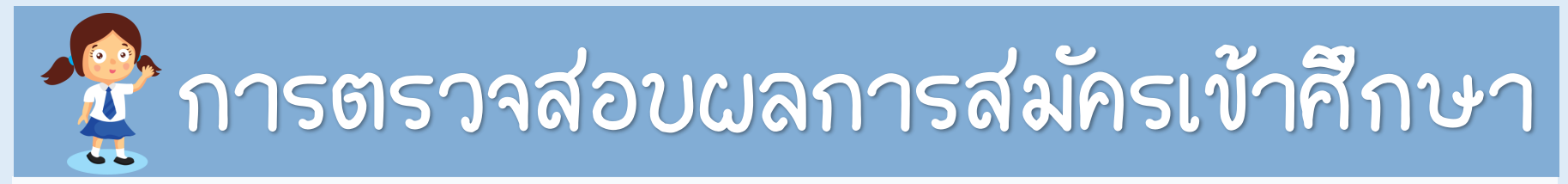

เมื่อคลิกปุ่ม <u>บันทึก</u> แล้วสักครู่ ระบบจะแจ้งเตือนการอับโหลดเอกสาร File saved จากนั้น
 ให้คลิกที่ปุ่มตกลง (OK)

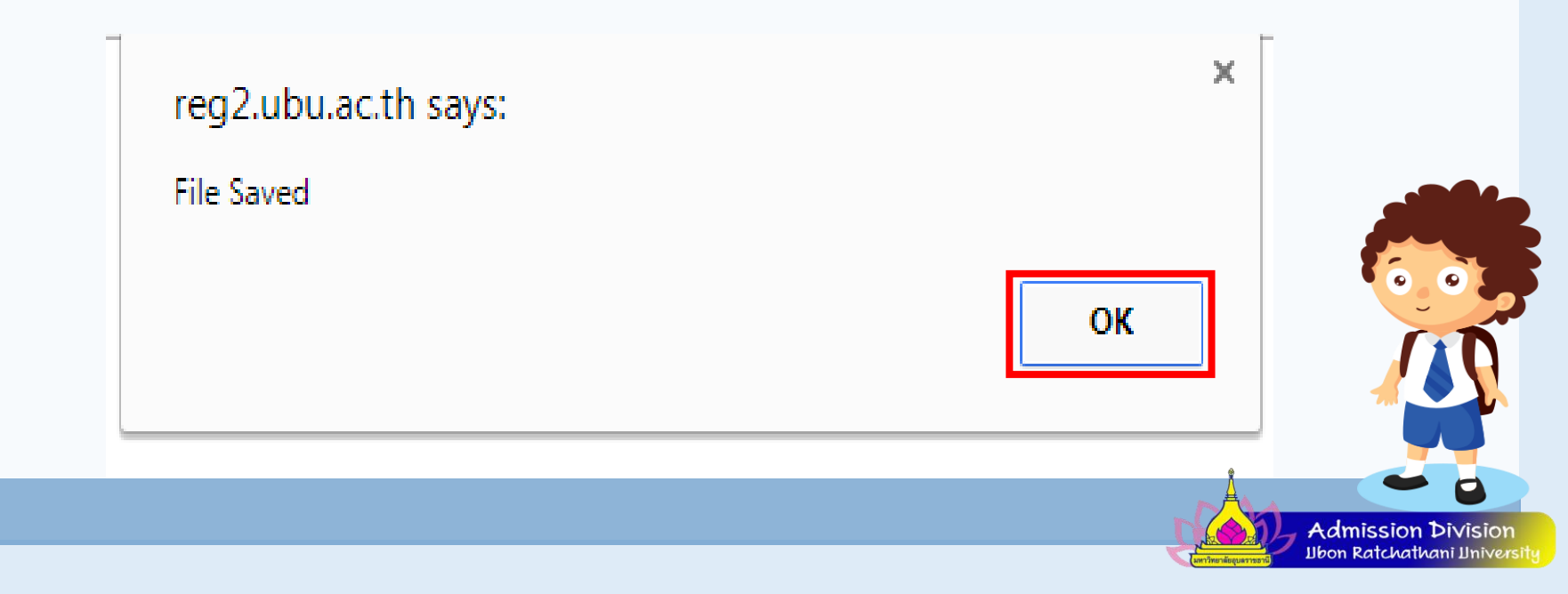

### 😰 การตรวจสอบผลการสมัครเข้าศึกษา

ตรวจสอบสถานะการส่ง เมื่อสถานะเป็น "ส่งแล้ว" การส่งเอกสารเป็นอันเสร็จสิ้น

Admission Divisio

#### เอกสารการสมัคร

โควตารักษ์เกษตร

รหัสผู้สมัคร 9611010200002

คลิกที่ปุ่ม <u>Browse</u> เพื่อแนบเอกสาร (Attach file) ให้ตรงตามประเภทที่ระบุไว้ จากนั้นคลิกปุ่ม <u>บันทึก</u>

| สำดับ | รายการ               | แนบไฟล์                                                                                                    | สถานะ     |        |
|-------|----------------------|----------------------------------------------------------------------------------------------------|-----------|--------|
| 1     | ใบ ปพ. 1             | Choose File No file chosen                                                                                      | ส่งแล้ว   | บันทึก |
| 2     | สำเนาบัตรประชาชน     | Choose File No file chosen                                                                                      | ส่งแล้ว   | บันทึก |
| 3     | เอกสารประกอบการสมัคร | Choose File No file chosen                                                                                      | ยังไม่ส่ง | บันทึก |
| 4     | เอกสารประกอบการสมัคร | Choose File No file chosen                                                                                      | ยังไม่ส่ง | บันทึก |
|       |                      | Second Second Second Second Second Second Second Second Second Second Second Second Second Second Second Second |           |        |

**หมายเหตุ :** กรณีไม่สามารถแนบ file เอกสารผ่านระบบได้ สามารถส่งเอกสารตามช่องทาง ดังต่อไปนี้

### 😤 การตรวจสอบผลการสมัครเข้าศึกษา

#### o ตัวอย่างใบแจ้งยอดการชำระเงิน

|         | มหาวิทยาลัยอุบลราชธานี                                                                                                    | (ส่วนที่ 1 สำหรับผู้สมัคร)                        |
|---------|----------------------------------------------------------------------------------------------------|---------------------------------------------------|
|         | Ubon Ratchathani University                                                                                                    | พิมพรายการเมื่อ 26/05/60 15:03                    |
| 6       | . ใบแจ้งการชำระเงินค่าสมัคร                                                                                                    | เลขที่ข้างชิง/Ref No. : 05601                     |
|         | Statement of Applicant Account                                                                                                    | ภาคการศึกษาที่ : 1/2560                           |
| เลขที่ไ | ใบสมัคร : 9601010100002 ชื่อ - สกุล : นายภีรติ กระแจะจันทร์                                                                                                    | เลขประจำตัวประชาชน :                              |
| วันเดีย | อนปีเกิด : 27/08/2533                                                                                                    | วิธีรับ : โควตาเรียนดีชนบท                        |
| গ       | รายการ                                                                                                    | จำนวนเงิน                                         |
| No.     | Description                                                                                                    | Amount (Baht)                                     |
| 1       | ค่าใบสมัคร                                                                                                    | 300.00                                            |
| 2       | สาขาที่สมัคร                                                                                                    |                                                   |
|         |                                                                                                    |                                                   |
|         | **โปรเสมเรียกเป็นต่างระบบโยกกรามชักระเวิน)**                                                                                                    |                                                   |
|         | **(ไปรดเรียกเก็บค่าธรรมเนียมจากผู้ชำระเงิน)**                                                                                                    |                                                   |
|         | **(โปรดเรียกเก็บค่าธรรมเนียมจากผู้ข้าระเงิน)**<br>**โปรดตรวจสอบความถูกต้องก่อนไปอำระเงินที่อนาคาร**                                                              |                                                   |
|         | **(ไปรดเรียกเก็บค่าอรรมเนียมจากผู้ข้าระเงิม)**<br>**ไปรดดรวจสอบความถูกต้องก่อนไปด้าระเงินซึ่งนาคาร**<br>สามร้อยบาหถั่วน                                          | 300.00                                            |
| กำหน    | **(โปวดเรียกเก็บค่าธรรมเนียมจากผู้กำระเงิน)**<br>**โปรดดรรงสอบความถูกต้องก่อนไปดำระเงินที่จนาดาร**<br>สามร้อยบาทด้วน<br>สช้าระเงิน ระหว่างรับที่ 26 - 27 พ.ศ. 60 | 300.00<br>สำหรับเจ้าหน้าสือบาคาร/เจ้าหน้าสีภาวนิน |

ดำเดือน : การสมัครและใบเสร็จรับเงินจะสมบูรณ์เมื่อสถาบันใดรับเงินและเข้าหน้าที่สนาคารลงมือชื่อและประทับตราเรียบรอยแล้ว

|                                                                                      | (สวนที่ 2 สำหรับชนาคา                          |
|--------------------------------------------------------------------------------------|------------------------------------------------|
| 👗 มหาวิทยาลัยอุบลราชธานี                                                             | ใบแจ้งการชำระเงิน(เพื่อนำเข้าบัญชิ             |
| 85 ณ.สถสมาร์ค ศ.ศรีโค อ.วาวินซ่าราบ จ.อุบกราชยานี 34190 โทร. (045) 353119 ,          | (โปรดเรียกเก็บค่าธรรมเนียมจากผู้ทำระเงิง       |
| (045)353117 - 8                                                                      | กำหนดข้าระเงิน ระหว่างวันที่ 26 - 27 พ.ค. 6    |
| (10/10) 1.8.4. ขมาดหาวิทยหารณ์จะ Comp Code : 3518(คากาม.ยุมหา) 869-3-00149-7 (10/10) | ชื่อ/Name: นายภีรติกระแจะจันทร์                |
|                                                                                      | เลขที่ใบสมัคร/CUST NO. (Ref.1) : 9601010100002 |
|                                                                                      | เลขที่อ้างอิง/Ref. No. (Ref.2): 05601          |
|                                                                                      | ชื่อผู้นำฝาก/เบอร์ไทร                          |
|                                                                                      | สำหรับเจ้าหน้าที่ธนาคาร / Bank Use Only        |
| จำนวนเงินทั้งหมด 300.00                                                              | ผู้วันเงิน<br>Received By                      |
| จำนวนเงินตัวอักษร สามร้อยบาทถ <sup>้</sup> วน                                        | ຜູ້ຈັນມອບອຳນາຈ<br>Received By                  |

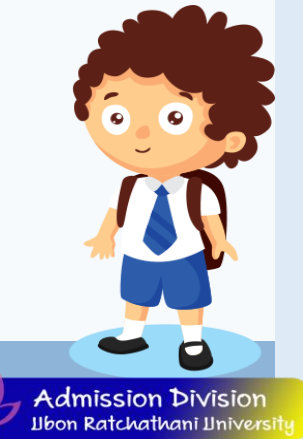

### 😤 การตรวจสอบผลการสมัครเข้าศึกษา

 เมื่อเข้าที่หน้าผลการสมัครเข้าศึกษาแล้ว จะปรากฏหน้าจอ "ผลการสมัครเข้าศึกษา" โดยจะแสดงที่ คอลัมน์สถานการณ์สมัคร/หมายเหตุจะแสดงว่า "ผู้สมัครเข้าคัดเลือก" และสามารถตรวจสอบผลการ ส่งเอกสารได้ที่คอลัมน์สถานะเอกสารซึ่งจะแสดงสถานะเอกสารว่า "ผ่าน/ไม่ผ่าน/ยังไม่ตรวจ" และพิมพ์ใบช้าระเงินค่ายืนยันสึทธิ์ เพื่อติดต่อขอช้าระเงินธนาคารที่ระบุในใบแจ้งยอดต่อไป ผลการสมัครเข้าศึกษา

้เลือก ⊞ เพื่อแสดงเงื่อนไขการรับเข้าศึกษา (หากวุฒิการศึกษาไม่ตรงกับสาขาวิชาที่เลือก จะถือเป็นโมฆะ)

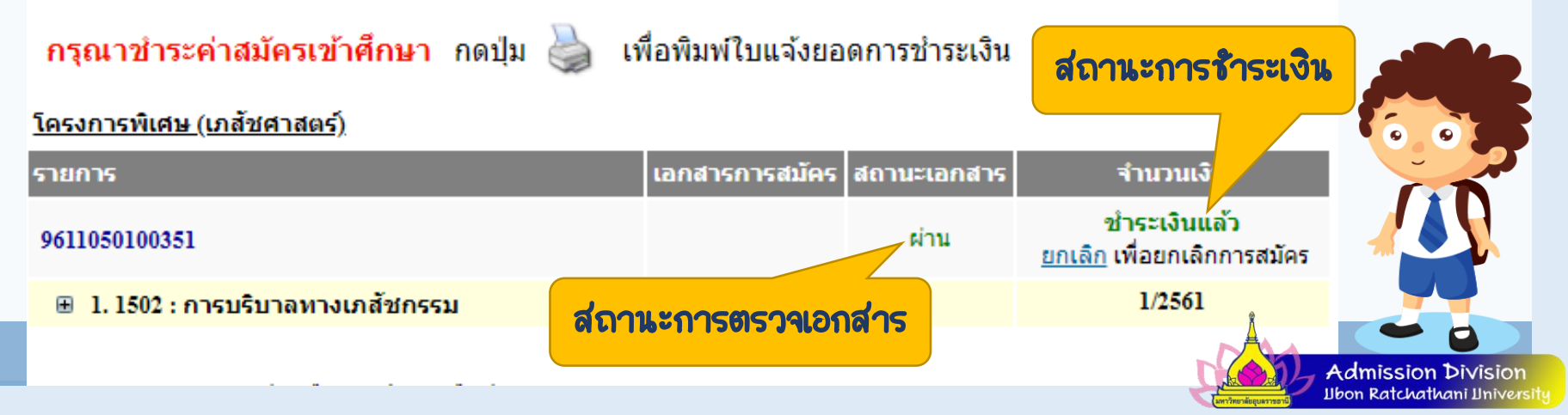

### การตรวจสอบการมีสีทธิ์สอบสัมภาษณ์ 🖗

#### การตรวจสอบการมีสิทธิ์สอบสัมภาษณ์

เมื่อเข้าที่หน้าผลการสมัครเข้าศึกษาแล้ว จะปรากฏหน้าจอ "ผลการมีสึทธิ์เข้าสอบ สัมภาษณ์" โดยจะแสดงที่คอลัมน์สถานการณ์สมัคร/หมายเหตุ "ผู้มีสึทธิ์เข้าสอบสัมภาษณ์" และคอลัมน์สถานะเอกสารซึ่งจะแสดงสถานะเอกสารว่า "ผ่าน/ไม่ผ่าน/ยังไม่ตรวจ"

#### ผลการสมัครเข้าศึกษา

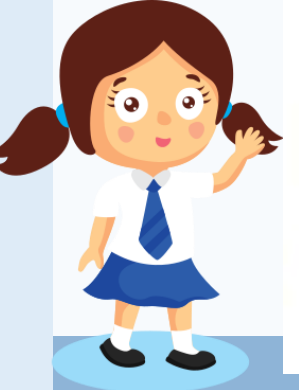

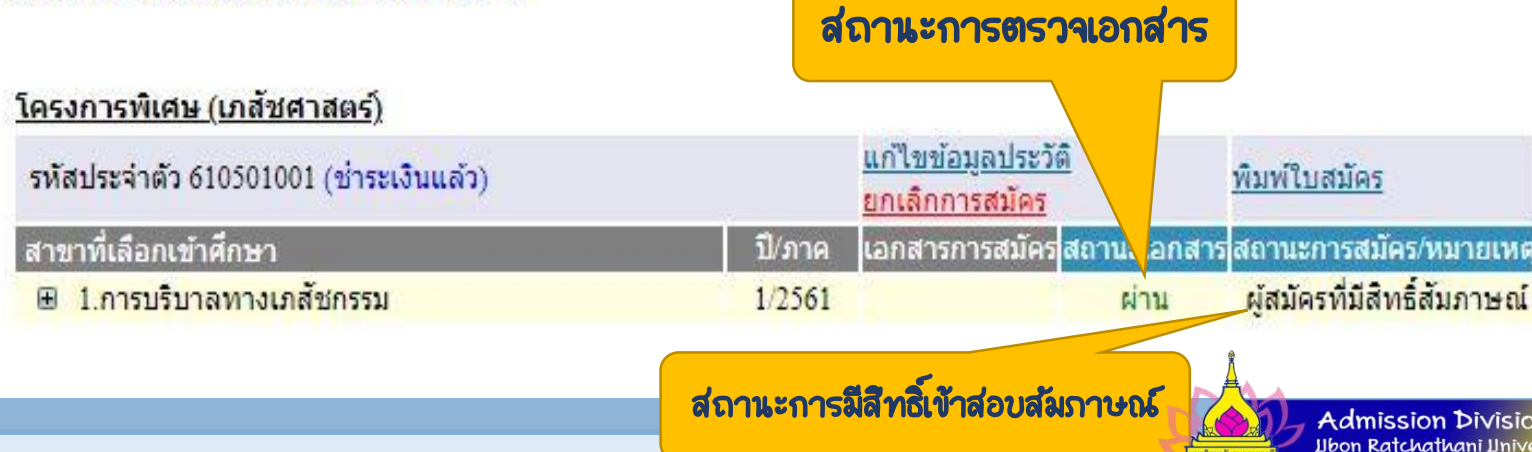

#### การตรวจสอบการมีสิทธิ์เข้าศึกษา และการยืนยันสิทธิ์เข้าศึกษา

เมื่อเข้าที่หน้าผลการสมัครเข้าศึกษาแล้ว จะปรากฏหน้าจอ "ผลการมีสึทธิ์เข้าศึกษา" โดยจะแสดงที่คอลัมน์สถานการณ์สมัคร/หมายเหตุ "ผู้ผ่านการคัดเลือก" และพิมพ์ใบช้าระ เงินค่ายืนยันสึทธิ์ เพื่อติดต่อขอชำระเงินธนาคารที่ระบุในใบแจ้งยอดต่อไป ผลการสมัครเข้าศึกษา

📆 การตรวจสอบการมีสีทธิ์เข้าศึกษา และการยืนยันสีทธิ์เข้าศึกษา

คลิกที่นี่เพื่อพิมพ์ใบราระเงิน ค่ายืนยันสิทธิ์เข้าศึกษา

| แอกสาร สถานะการสมัคร/หมายเหตุ 🍋 🚺 |
|-----------------------------------|
| าน ผู้ผ่านการคัดเลือก             |
| 1                                 |

### การตรวจสอบการยืนยันสีทธิ์เข้าศึกษา 🖗

#### การตรวจสอบการยืนยันสิทธิ์เข้าศึกษา

เมื่อเข้าที่หน้าผลการสมัครเข้าศึกษาแล้ว จะปรากฏหน้าจอ "ผลการมีสึทธิ์ เข้าศึกษา" โดยจะแสดงที่คอลัมน์สถานการณ์สมัคร/หมายเหตุ "ผู้ชำระเงิน ยืนยันสึทธิ์เข้าศึกษา"

ผลการสมัครเข้าศึกษา

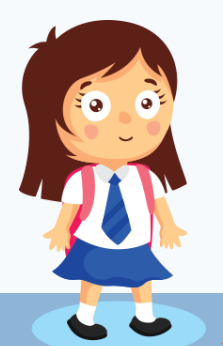

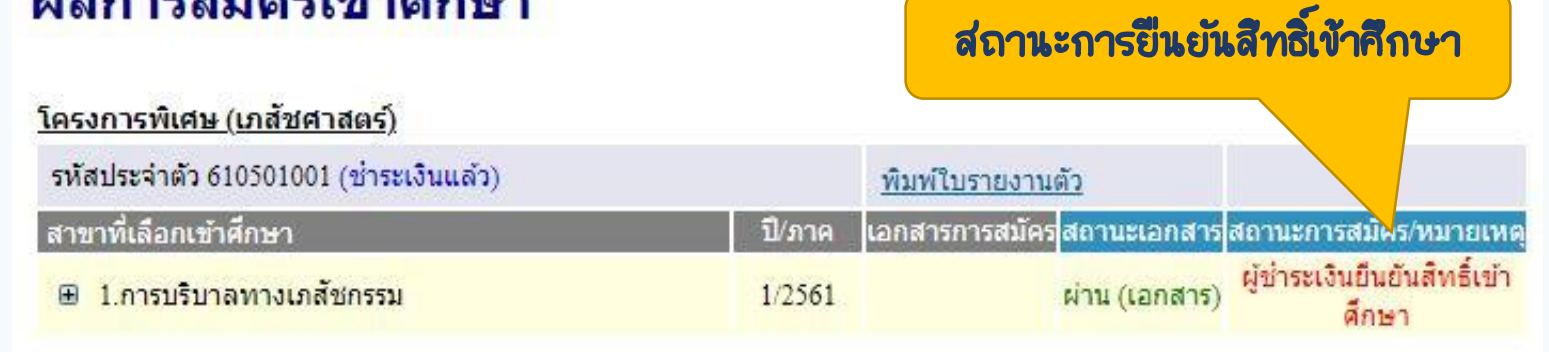

🖉 ผู้ยืนยันสึทธิ์เข้าศึกษานำใบรายงานตัวมาในวันรายงานตัวขึ้นทะเบียนนักศึกษา

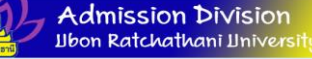

## 🔮 การตรวจสอบผลการสมัครเข้าศึกษา

#### O การตรวจสอบรหัสผ่านเคลียริ่งเฮาส์

ให้คลิกที่เมนู "ผลการสมัครเข้าศึกษา" จากนั้นหน้าจอจะแสดง รหัสผ่านเคลียริ่ง เฮาส์ ตัวอักษรสีแดงด้านล่าง รหัสประจำตัว ดังภาพ

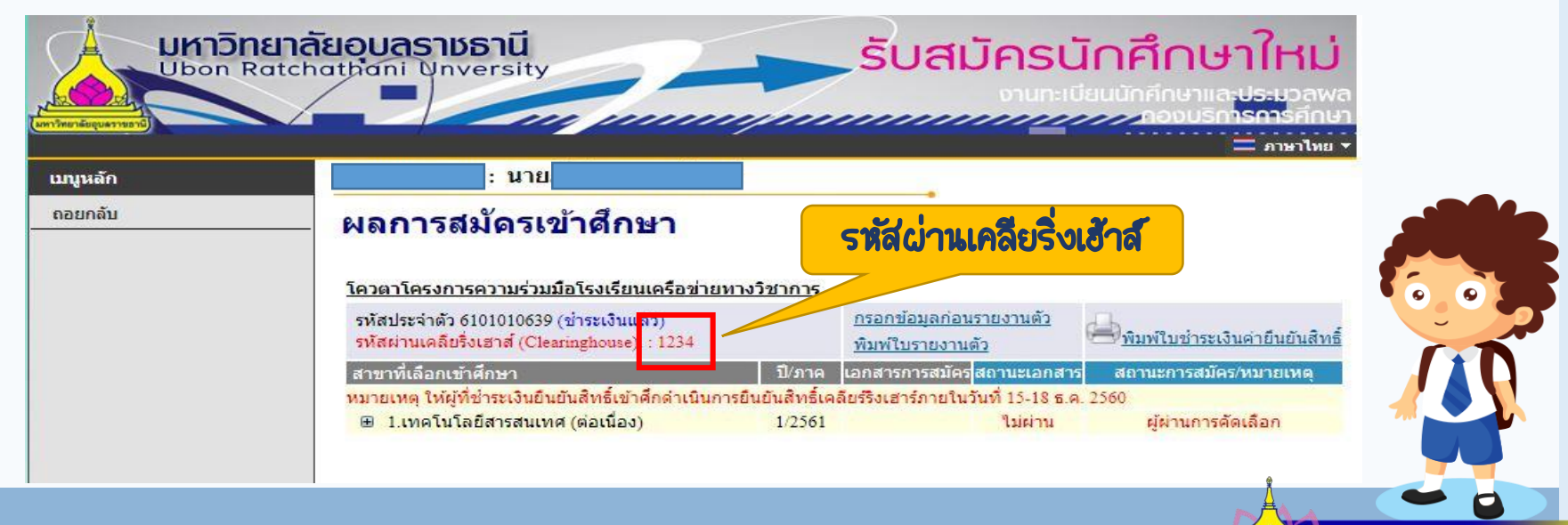

Admission Division Ubon Ratchathani University

# งานรับเข้าศึกษา

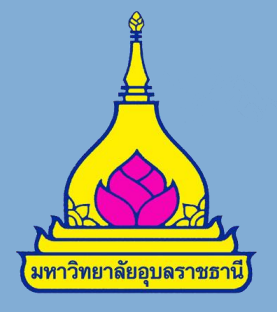

## กองบริการการศึกษา

## มหาวิทยาลัยอุบลราชธานี

045-353120,045-353122,045-353223-4

Entry.ubu@gmail.com

http://reg.ubu.ac.th/registrar/apphome.asp

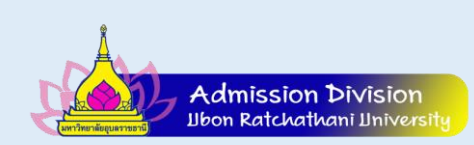